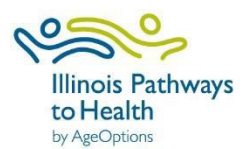

1. Click "Sign In" located in the upper right-hand corner of the website.

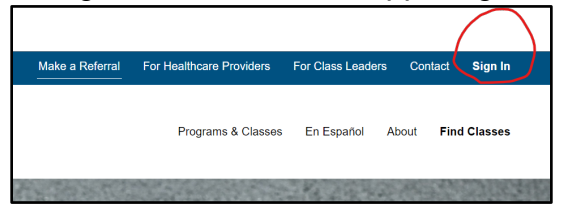

2. Enter your email address and new password. Click "Sign in."

| Illinois F<br>to Healt<br>by AgrCuptor | Pathways<br>m       |
|----------------------------------------|---------------------|
| Sign in with your em                   | ail address         |
| Email Address                          |                     |
| Password                               |                     |
| orgot your password?                   | C Keep me signed in |
| Sign in                                |                     |
|                                        |                     |

- 3. You will be taken back to the front end of the website.
- 4. Your name will be displayed in the upper right corner of the website.
- 5. Click on your name, and you will see your role displayed. Click on your role. \*Clicking on "My Profile" will bring you to your participant portal where you can view the classes you have taken.

|                                              |                 |                              |                   |         | $\langle \rangle$                    |         |
|----------------------------------------------|-----------------|------------------------------|-------------------|---------|--------------------------------------|---------|
|                                              | Make a Referral | For Healthcare Providers     | For Class Leaders | Contact | Amanda Moudry 👻                      |         |
| Ulinois Pathways<br>to Health<br>by Apdystem |                 |                              |                   |         | MyProfile                            |         |
|                                              |                 | Progra                       | MIS Manager       | -       |                                      |         |
|                                              |                 | to set of the set of the set | State State       | 1000    | Sign Out                             | ALC: NO |
|                                              |                 | Sin Content                  | 29.25 1.25        | 5-5,870 | Charles and the second second second | a lange |

6. You will then be taken to the ILPTH Dashboard where you can view/add classes and participant data.

| Aunuald Inc. 19              |                   |      |                 |           |               |     |     |                 |          |                 | Welcome to the IL Pathways to Health dashboard. |              |       | 🕒 Sign out     |  |
|------------------------------|-------------------|------|-----------------|-----------|---------------|-----|-----|-----------------|----------|-----------------|-------------------------------------------------|--------------|-------|----------------|--|
| MIS Manager 👻                | Manage Classes    |      |                 |           |               |     |     |                 |          |                 |                                                 |              |       |                |  |
| 🏘 Home Page                  |                   |      |                 |           |               |     |     |                 |          |                 |                                                 |              |       |                |  |
| 🗯 Classes                    |                   |      |                 |           |               |     |     |                 |          | Start Date From |                                                 | End Date Fro | m     |                |  |
| 📽 Participants               | Program Filter    | ×    | Provider Filter | ✓ ×       | Region Filter | ~ : | x   | Location Filter | × ×      | Start Date To   | X                                               | End Date To  | ×     |                |  |
| <b>9</b> Locations           | Status Filter 🗸 🗙 | Lang | uage Filter     | X         |               | ~   | х   | Funding Source  | ce F 🗸 x |                 |                                                 |              |       |                |  |
| Class Leaders                | Show 25 🗸 entries |      |                 |           |               |     |     |                 |          |                 |                                                 |              | Searc | :h:            |  |
| (1) Payers                   | Actions ID IT Pro | gram | 11 Provider     | IT Region | Location      |     | Sta | art Date        | End Date | 11 Status 11    | Language                                        | L1 Class T   | ype 🕸 | Funding Source |  |
| <b>U</b> Insurance Providers |                   |      |                 |           |               |     |     |                 |          |                 |                                                 |              |       |                |  |
| 🛱 Providers                  | + Add Class       |      |                 |           |               |     |     |                 |          |                 |                                                 |              |       |                |  |